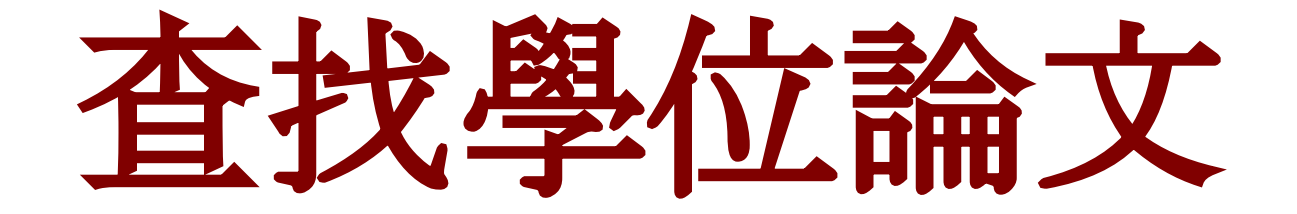

# 國家圖書館 知識服務組 20150514

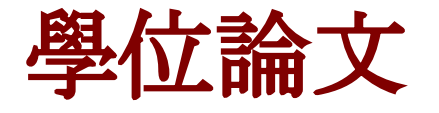

大學研究所碩士班、博士班學生, 在取得學位之時, 所提出的研究論著。

〈學位授予法〉 第8條:博、碩士論文應以文件、錄影帶、錄音帶、光碟或其他方式, 於國立中央圖書館保存之。

學位論文多未公開出版、且印刷數量有限 學位論文多保存在該作者畢業的大學圖書館及國家圖書館中。

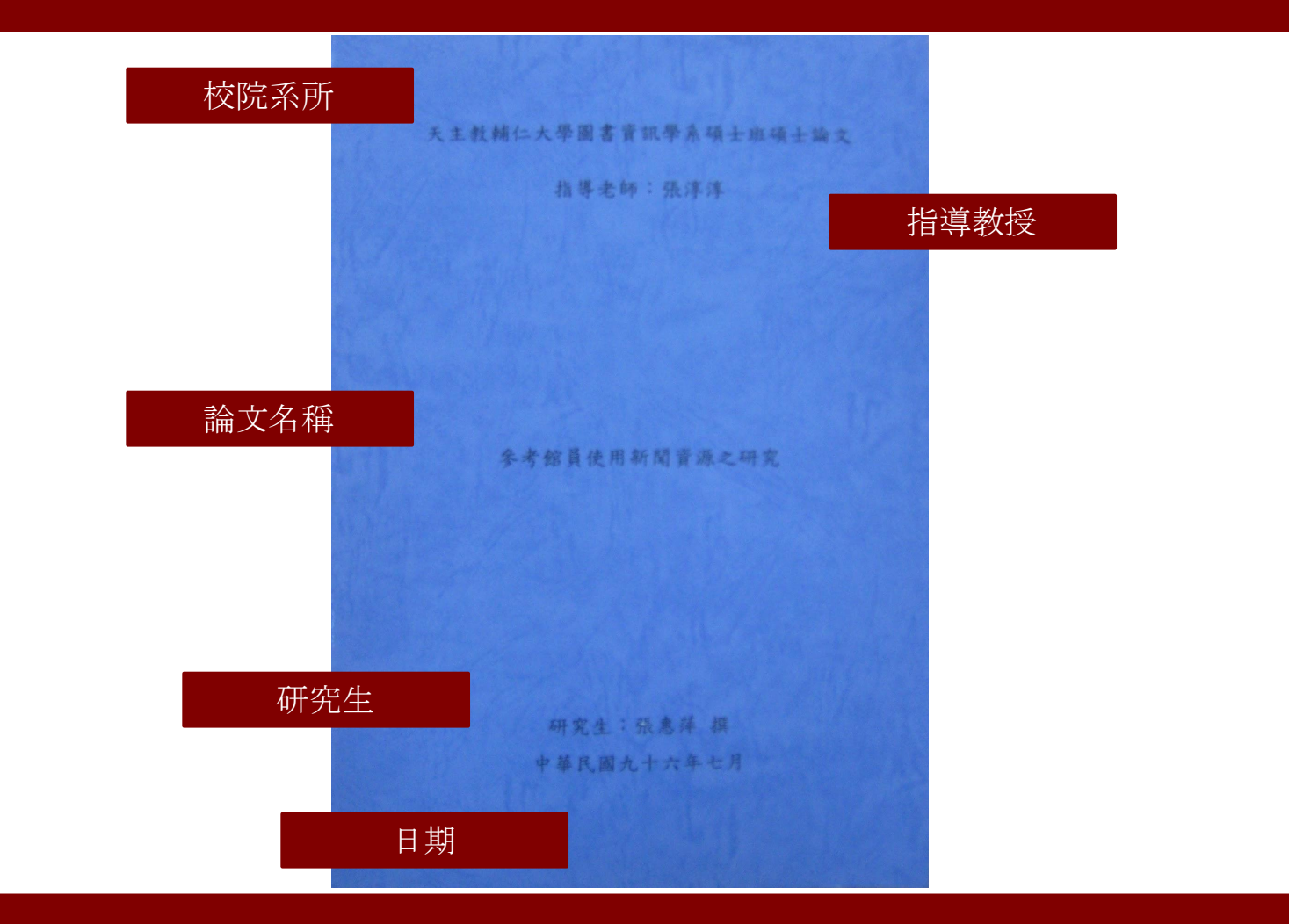

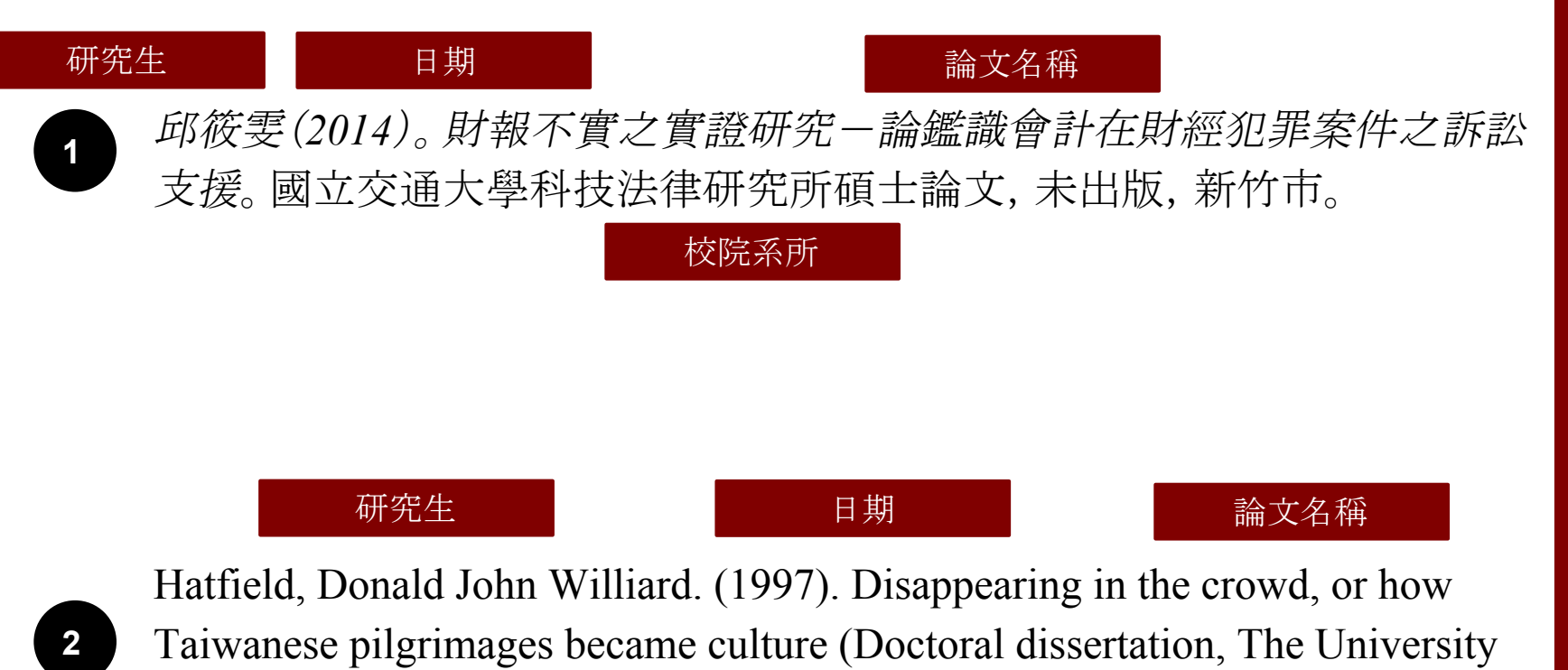

of Chicago).

校院系所

# 1 臺灣博碩士論文知識加值系統

| 網址       | http://ndltd.ncl.edu.tw      |
|----------|------------------------------|
| 內容       | 收錄我國博碩士論文書目、摘要、已<br>授權電子全文下載 |
| 軟體<br>需求 | PDF                          |
| 提供<br>者  | 國家圖書館                        |
| 連線<br>範圍 | 下載全文需申請帳號                    |

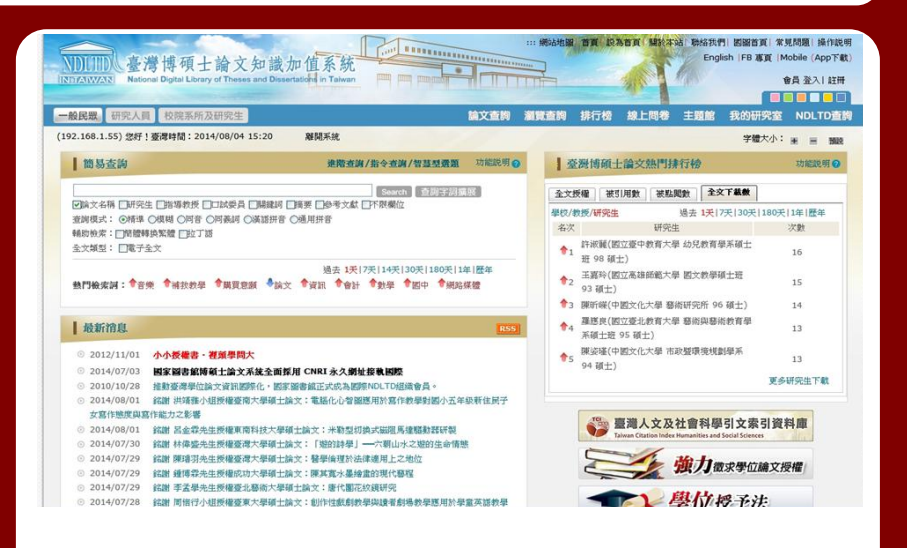

## 【查詢結果分類】可拓展相關論文

| <b>簡易檢索</b>               |                                                          | 輸出管理 查詢結果分類 主題知識地圖 聚類分析                       |      |
|---------------------------|----------------------------------------------------------|-----------------------------------------------|------|
| 一檢索結果<br>檢索策略:"<br>在搜尋的結果 |                                                          | 超邊分析上開筆數:2000<br>□中文關鍵詞(相關詞)<br>■ 國際観光該館(227) |      |
| 條列式                       | ✓ (超過排序上限 1000 筆) № ● 跳至 1 /312頁 毎頁顯示 10 ♥ 筆             | ■ 観光(180)                                     |      |
| 全選                        | 金日容别//月□ ま、ま示技社立フ囲ス수立已接的機欲服物色表下載。)                       | ■ 文化觀光(108)                                   |      |
|                           |                                                          | 聲 觀光發展(100)                                   |      |
|                           | 立丁D地画数元現後増享約以後超く切外<br>同されの中学人 7回時日本(2007年)               | ■ 観光産業(88)                                    |      |
|                           | 비고 가려, 가수, / 西古 후 # / 90 / 네그<br>파국는 자세 여름               |                                               | 顯示更多 |
|                           | 指導款技動型業                                                  | □ 校院名稱                                        |      |
|                           |                                                          | 中國文化大學(122)                                   |      |
|                           | ● 被引用:38 ●點問:8965 ★ 評分:★★★★★★ ◆下載:0 ● 費目収載:16            | 銘傳大學(81)                                      |      |
|                           |                                                          | 世新大學(75)                                      |      |
|                           | 地方建筑環境性型価格之体的・以後到販売業務会内<br>回った町小市県ノヨロシ製造業で通知されてのノ河土      | 國立臺灣師範大學(72)                                  |      |
|                           | 비교····································                   | 靜宜大學(71)                                      |      |
|                           |                                                          |                                               | 顧示更多 |
|                           | □ ■子全文 ● 紙本論文                                            | □ 素所名稱                                        |      |
|                           | ❷ 被引用:114 ●私間:7362 ★ 評分:★★★★★ ● ◆下翻:2769 ● 曲目収載:13       | 觀光事業研究所(76)                                   |      |
|                           |                                                          | 観光學研究所(含碩專班)(49)                              |      |
| L 3                       | - 再現他省理以及目表的洗腹~蹦時時的健興撮影<br>「「「「」」「「」」」「「」」」「」」」「」」」「」」」」 | 經營管理研究所(49)                                   |      |
|                           | 幽上(秋川/キ/ 香田(明元)/ / 90 / 明上.<br>描字生:「唯译语                  | 休閒事業管理系碩士班(40)                                |      |
|                           | **/シュースは ***                                             | 觀光事業學系研究所(35)                                 |      |
|                           | □ 電子全文                                                   |                                               | 顯示更多 |
|                           | ❷被引用:19 圖點問:1869 ★詳分: ▲ ▲ ★ ★ ▼ 下載:533 篇書目以載:22          | 日指導教授                                         |      |
| 76-10 <b>-</b>            |                                                          | 曹勝雄(19)                                       |      |
| 4                         | · 運動觀光為電大局開邊客參與動糧與滿意度之研究                                 | 吴武忠(19)                                       |      |
|                           | 回过题刘学庆/据尚如"纪所/90/61士<br>四本》:"本书                          | 蔡長演(18)                                       |      |
|                           | <b>切光主:江平昭</b>                                           |                                               |      |

【檢索結果】

| NDLTDL臺灣博利<br>IN TAIWAN National Digital   | 頁士論文知識加值系統<br>Library of Theses and Dissertations in Taiwan                               | *** 網站地區  首頁  設為 | 皆頁 關於本站 聯絡我們  國國首頁  常見問題  操作說明<br>English  FB 導頁  Mobile<br>會員 登入  註冊                                                                                                    |
|--------------------------------------------|-------------------------------------------------------------------------------------------|------------------|----------------------------------------------------------------------------------------------------|
| 一般民眾 研究人員 权院;<br>(192,168,1,55) 你好,1 查考時間  | 条所及研究生                                                                                    | (鱼詞》 瀏覽 鱼詞 拼行 榜  | 相關論文與期刊                                                                                                    |
| 詳目顯示                                       | A DOLD IN LO INCL. MEMORY MA                                                              | ▲回查約結果           | 相關以前文相關期刊一熱鬥點開論文                                                                                                    |
| 編課查詢 延伸查詢 鎮際合作引<br>論文基本資料 摘要 外<br>本論文引用創始。 | □第1筆/共1筆    ◀ ▶   <br>用網址 勘試回報 友喜列印 我要授權<br>文摘要    日次    參考文獻    電子全文    QR Code    CNRI7 | ₩ጃ 1 /1)1        | <ol> <li>         1. 通向全球化顶尖大晕政限規劃指標建構之研究         <ol> <li>Goodson課程史研究之批判論述分析</li> <li>國小社會教科書族群意識型態之批判論述分析</li> <li>4. 世界顶尖大晕晕術成就的決定因素之探討</li> <li>5. 我國「國際一流大學及顶尖研究中心計畫」之<br/>策略管理與績效評估研究</li> </ol> </li> </ol> |
| "Tan A Jiru Mat."                          | http://nditd.nci.edu.tw/cgi-bin/gs32/g 0 0 0 0 0 0 0 0 0 0 0 0 0 0 0 0 0 0 0              |                  | <ol> <li>我國大學生認知中的大學競爭力一以獲頒頂尖<br/>大學計畫之十二所大學為例</li> </ol>                                                                                                    |
| 研究生:                                       | 劉國兆                                                                                       |                  | 7. 教育政策合法化理論建構與實際運作之研究                                                                                                    |
| 研究生(外文):                                   | Liu, Kuo-Chao                                                                             |                  | 8. 我國發展國際一流大學政策制定與執行之研究                                                                                                    |
| 論文名稱:                                      | 我圆邁向頂尖大學政策之批判論她分析                                                                         |                  | <ol> <li>中國建設世界一流大學政策之研究一以北京大<br/>原告例</li> </ol>                                                                                                    |
| 論文名稱(外文):                                  | A Critical Discourse Analysis On "Stepping Towards Top University"                        | Policy in Taiwan | → ⇒ ⇒ >>>>>>>>>>>>>>>>>>>>>>>>>>>>>>>>                                                                                                    |
| 指導教授:                                      | 吳濟基、弱福元                                                                                   |                  | 分析                                                                                                    |
| 學位類別:                                      | 博士                                                                                        |                  | 11. 利害關係人觀點之政策問題建構一一以低分上                                                                                                    |

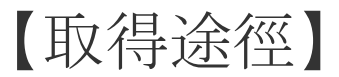

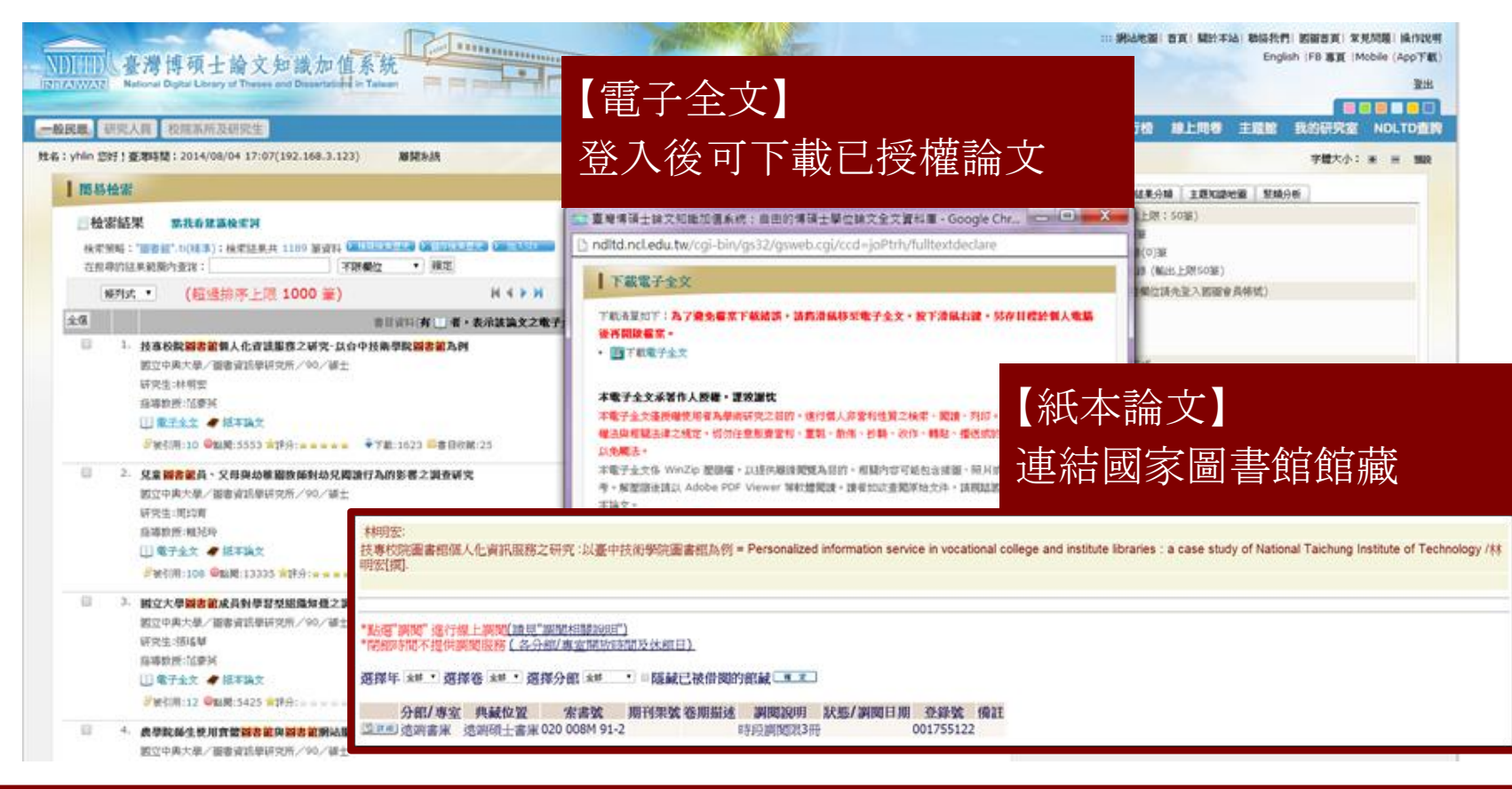

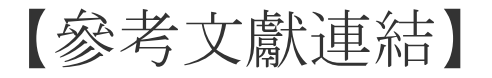

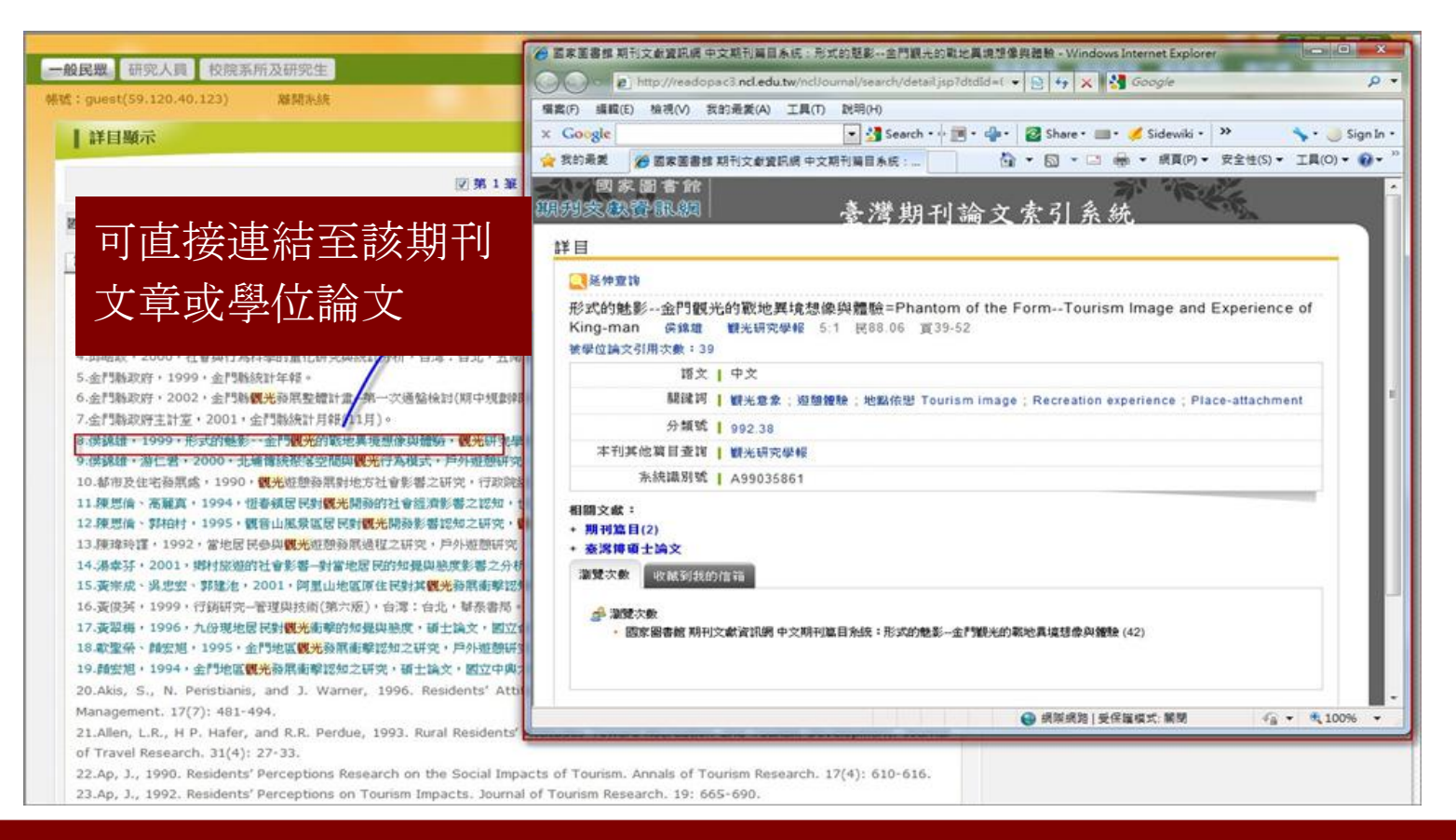

| 【引用與被引用             | 用書目資訊】                                    | ┃ 簡易檢索                                                                                                    |  |  |
|---------------------|-------------------------------------------|----------------------------------------------------------------------------------------------------|--|--|
| 論文基本資料 摘要 目次 第      | 紙本論文 QR Code                              | □ 檢索結果 點我看難讓檢索詞                                                                                                    |  |  |
| 本論文永久網址: http://f   | handle.ncl.edu.tw/11296/ndltd/76131679696 | 檢索策略:引用此編號:"080NTNU2331030"的資料列表:檢索結果共 1201 筆資料 2 100000000000000000000000000000000000                                                      |  |  |
| 日推動                 |                                           | 「條列式 ♥ 排序: 點閱(透波) ♥ № 4 ▶ ₩ 跳至 1 /61頁 每頁顯示 20 ♥ 筆                                                                                           |  |  |
| 研究生: 李俊湖            | 1                                         | 全選 書目資料(有 U 者,表示該論文之電子全文已獲授權於網際網路開放免費下載。)                                                                                                   |  |  |
| 研究生(外文): LI, JU     | N-HU                                      | □ 1. 九年一貫課程教師專業能力之相關研究<br>國立成功大學/教育研究所/90/碩士                                                                                                |  |  |
| <b>論文名稱</b> : 國小教   | 師專業成長與教學效能關係之研究                           | 研究生:蔡英姝<br>指導教授:李坤崇                                                                                                    |  |  |
| 指導教授: 吳清基           |                                           | □ 電子全文                                                                                                    |  |  |
| 指導教授(外文): WU, C     | QING-JI                                   | <ul> <li>2. 臺北縣市國民小學教師創新教學能力與教學效能關係之研究</li> <li>臺北市立教育大學/國民教育研究所/94/碩士</li> <li>研究生:吳雪華</li> <li>指導教授:吳清山</li> <li>① 電子全文 《 紙本論文</li> </ul> |  |  |
| 學位類別: 碩士            |                                           |                                                                                                    |  |  |
| 校院名稱: 國立臺           | 灣師範大學                                     |                                                                                                    |  |  |
| 系所名稱: 教育研           | 究所                                        | 愛被引用:238 ❷點閱:3365 ★許分:☆☆☆☆☆ ●下載:2810 ■書目收藏:24                                                                                               |  |  |
| <b>論文出版年</b> : 1992 |                                           | □ 3. ADHD兒童連應體育教學策略之研究<br>國立臺中教育大學/體育學系領土班/98/碩士                                                                                            |  |  |
| 畢業學年度: 80           |                                           | 研究生:王峯文<br>指導教授:黃月嬋                                                                                                    |  |  |
| <b>語文別</b> : 中文     |                                           | 🛄 電子全文 🥒 紙本論文                                                                                                    |  |  |
| <b>論文頁數:</b> 160    |                                           |                                                                                                    |  |  |
| 中文關鍵詞: 專業成          | 長、教學效能、國民小學、教育                            |                                                                                                    |  |  |
| 相關次數: 愛被引           | 用:1201 圖點閱:2124 黄評分:★★★★★                 | ➡下載:0 ────────────────────────────────────                                                                                                  |  |  |

# 2 CETD中文電子學位論文

| 網址       | http://www.airitilibrary.<br>com/Search/alThesisbrowse?type=Dissertations |
|----------|---------------------------------------------------------------------------|
| 內容       | 收錄國內外共49所大專院校的碩博<br>士論文:臺灣大學、交通大學、中興<br>大學、臺北科技大學、清華大學、臺<br>北大學、香港大學等     |
| 提供<br>者  | 華藝                                                                        |
| 連線<br>範圍 | 前往購買之圖書館連線,如:<br>臺灣大學圖書館、中興大學圖書館、<br>中山大學圖書館                              |

|                                                                                                    | 2.693.5   | 1212 A MILLION                                                                                                | 871                                               | 加入会員[朝鮮加助]但人主部時間[有                                       | 第中心[近年10月] 閉込地面              |
|----------------------------------------------------------------------------------------------------|-----------|----------------------------------------------------------------------------------------------------|---------------------------------------------------|----------------------------------------------------------|------------------------------|
|                                                                                                    | 文章   出現品  | 1 (NINHE                                                                                                    |                                                   | 9. + 2888                                                | 0 man.                       |
| EPSMIR                                                                                                    | CEPSBILLX | CETDER#1 MX                                                                                                   | CJTD中國大國開刊                                        | CJTD中國大陸破滅土論文                                            | 草顿電子書                        |
| <ul> <li>シジエ大学(23)</li> <li>あたらか(2)</li> <li>私ため(10)</li> <li>私立大師(10)</li> <li>日本町町(17)</li> <li>川田市町町</li> </ul> |           | <ul> <li>- 夜倉納間:<br/>以や完為主要請言様<br/>大学・器立や清大学</li> <li>学・中山智学大学・</li> <li>- 夜鐘年代:</li> <li>音2004年終・</li> </ul> | 81、目前共交銀額内下共43所<br>、数立東北科社大学、数之東<br>中国督政大学、香港大学等半 | 大尊院校的婆博士诚文,收获使牧和措<br>40大章:留立重立大望,说工大望,道<br>80大章院校之捧得士诚文, | : 國立臺灣大學,國立交通<br>#醫學大學,臺北醫學大 |
|                                                                                                    |           | · 場向展史大學計畫計                                                                                                   | 曲曲硬色大專戰段:                                         | - 醫療醫療大術院院:                                              |                              |

@ 2011aint Inc. All rights reserved. UIUIII在IP目前目的公司

# 3 CNKI: 中國博碩士論文全文

| 網址       | http://www.cnki.net                                                                                    |
|----------|----------------------------------------------------------------------------------------------------|
| 內容       | 中國各學科領域博碩士論文分為十<br>大專輯:基礎科學、工程科技I、工<br>程科技II、農業科技、醫藥衛生科<br>技、哲學與人文科學、社會科學I、<br>社會科學II、資訊科技、經濟與管理<br>科學 |
| 提供<br>者  | 中國知網(清華同方)CNKI                                                                                         |
| 連線<br>範圍 | 前往購買之圖書館連線,如:國家圖<br>書館、臺灣大學圖書館、中興大學圖<br>書館、中山大學圖書館                                                     |

| 10000                                                         |                    |      |                  |                                        | 1             | THE I CNKLES  | 2   公司紹介 | 重品離系   用 | 戶指南   联系钦 | 四 短線版 ~ |
|---------------------------------------------------------------|--------------------|------|------------------|----------------------------------------|---------------|---------------|----------|----------|-----------|---------|
| One                                                           | 1163-551<br>444-14 |      |                  |                                        |               |               |          | K1包織网络8  | K         | NS      |
| 期刊                                                            | 博士論文               | 碩士論文 | 統計年叢             | 年鑒                                     | 工具書           | 法律            | 會議       | 報紙       | 標準        | 更多。     |
| 😸 #150 - tv                                                   | inci               |      | -                |                                        |               |               |          |          |           |         |
| <ul> <li>BRADONKI</li> </ul>                                  | 繼出>>               |      | • X#             | ○ 批学                                   | ○ 粟表          | 0 概念          | ○ 早代極新   | 0        | 搜索        |         |
| 新聞動物                                                          |                    | • ¢  | 國知識資源總庫          | <b>承列產品(</b> 百                         | 已訂購)          |               |          |          |           |         |
| EZproxy Trouble                                               | eshooting          | 19   | <b>的职检索:</b> 在已经 | 机均多位数加速                                | (中河時發放)       |               |          |          |           |         |
| 2014年7月<br>2014年中文數字出版與數字要書<br>韓國項明討會                         |                    | R    | 中國期刊全文           | <b>政治部</b> 1915                        | 年至今 · 呉 47971 | 008 編         |          |          |           | >關介     |
| 2013年7月<br>2013年中文散寺<br>韓國際研討會                                | 出版與數字要書            | R    | 中國博士學位           | 論文全文數錄                                 |               | 共 229460 箇    |          |          |           | 小雨      |
| 2012年6月<br>2012年中文數7                                          | 出现與數字更書            | R    | 中國優秀領土           | 學位論文全文                                 | (教)後期 1984年)  | 至命・共 196099   | 95 篇     |          |           | >随介     |
| 総國德研討會                                                        |                    | R    | 中國重要會議           | 論文全文數據                                 | 1953年至今       | 共 1656122 箇   |          |          |           | >關介     |
| 服務指南                                                          |                    | R    | 国际会议论文           | 全文数据库                                  | 1981年至今 · 共 4 | 78470 篇 ,今日   | 日新增 67 篇 |          |           | >简介     |
| <ul> <li>常見問題FAQ</li> <li>CAJ変質語下数</li> <li>申請產品試用</li> </ul> |                    | C    | ] 中國重要報紙         | 全文數據準                                  | 2000年至今,共 1   | 2369006 箇     |          |          |           | ≥關介     |
| <ul> <li>用戶建續快日</li> </ul>                                    | <b>建油</b> 道        | 19   | 印刷金字:工资和         | 10111111111111111111111111111111111111 |               |               |          |          |           |         |
|                                                               |                    | ф    | 國期刊全文數據          | (世紀期刊                                  | ]) 1915年至19   | 93年 · 共 51532 | 14 篇     |          |           | >随介     |
|                                                               |                    |      |                  |                                        |               |               |          |          |           |         |

## **HKLIS Dissertations and Theses Collection – DTC**

| 網址       | http://www.hkbu.edu.<br>hk/lib/electronic/libdbs/dol.html                      |
|----------|--------------------------------------------------------------------------------|
| 内容       | 香港七所大學博碩士論文整合查詢<br>系統,其中香港大學(HKU)、香港科<br>技大學(HKUST)、嶺南大學(LU)部<br>分論文提供線上免費全文下載 |
| 提供<br>者  | HKLIS                                                                          |
| 連線<br>範圍 | 直接連線查詢                                                                         |

#### HKLIS Dissertations & Theses Collections (DTC) CHARLEN LIBRARY Dissertations and Theses Collections (DTC) is an online union collection of Hong Kong and Macau postgraduate students' doctoral and master dissertations and theses indexed in the library catalogues or institutional repositories of eight Hong Kong and Macau universities. These eight libraries are: 1. Chinese University of Hong Kong (CUHK). 2. City University of Hong Kong (CityU). 3. Hong Kong Baptist University (HKBU), 4. Hong Kong Polytechnic University (PolyU). 5. Hong Kong University of Science & Technology (HKUST) [International 6. Lingnan University (LU) Investment 7. University of Hong Kong (HKU) Energy Longer 8. University of Macau (UM). DTC facilitates users to search the dissertations and theses in any or all of the above university library catalogues or institutional repositories simultaneously. It also creates links to the dissertations and theses records indexed in the libraries of your choice, and leads you to their abstracts and full text, if open access is available ( (metal test) from the corresponding libraries or institutional repositories. The information is as current as the online union collection is indexed and maintained by each individual university library and institutional repository. Search DTC DTC is created and maintained by the Systems Section and Special Collections & Archives of the HKBU Library. Best viewed in JavaScripts enabled Internet Explorer 6 X, 1024 X 768, with Chinese UTF-8 display. Last updated on 11-10-2011

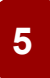

### ProQuest Dissertations & Theses A&I (PQDT):美加博碩士論文

|         |                                                                           | Q.689:1.000108 *                                                                                           | O MARINE I O MANIMUMIA I 🕹 MUMANE I NU |
|---------|---------------------------------------------------------------------------|----------------------------------------------------------------------------------------------------|----------------------------------------|
| 網址      | http://search.proquest.com/pqdt/                                          | < 后的前回車 1. 使用油气 医前回率                                                                                       | 21/210   📵 9:2(21) -   201 🕐           |
| 内容      | 收錄理、工、醫、農及人文社會等各<br>類學科。<br>230多萬篇美加博碩士論文的索引,<br>每年持續新增60,000多筆的論文索<br>引。 | ProQuest Dissertations & Theses A&I                                                                        |                                        |
| 提供<br>者 | ProQuest                                                                  | ProQuent Observations & Theses A&I: The Arts      (94128-35182)      - 5493                                | T                                      |
| 連線範圍    | 前往購買之圖書館連線,如:<br>國家圖書館、臺灣大學圖書館、中興<br>大學圖書館、中山大學圖書館                        | BRAIRIM   BRAIRING   Control BRAICE   BRAILIN   BRAIRING<br>BRAIR © 2015 Proquent LLC, BREIRINGEL, BERKARN | R1420                                  |

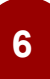

### DDC美加地區博碩士論文數位化典藏聯盟資料庫(PQDD)

| 網址       | http://pqdd.sinica.edu.tw/                         |
|----------|----------------------------------------------------|
| 內容       | 查詢臺灣地區聯盟會員購置美國<br>Proquest公司出版之數位博士論文之<br>索摘及全文影像  |
| 提供<br>者  | ProQuest                                           |
| 連線<br>範圍 | 前往購買之圖書館連線,如:<br>國家圖書館、臺灣大學圖書館、中興<br>大學圖書館、中山大學圖書館 |

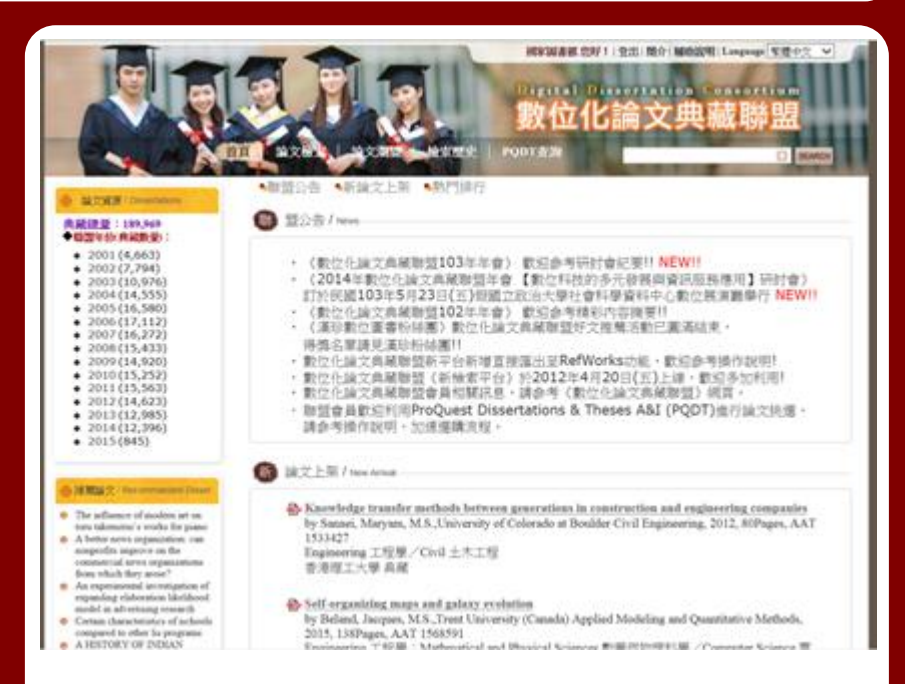

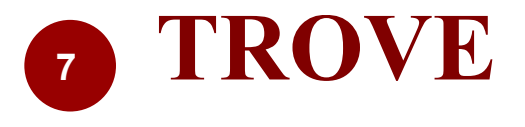

| 網址       | http://trove.nla.gov.au/ |
|----------|--------------------------|
| 内容       | 澳洲博碩士論文書目資訊              |
| 提供<br>者  | Trove                    |
| 連線<br>範圍 | 直接連線查詢                   |

#### NATIONAL LIBRARY OF AUSTRALIA

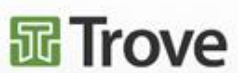

#### resources: books, images, historic newspapers, maps, music, archives

and more

Digitised

and more

Books

newspapers

Dianes, letters,

archives

21,674 searches this hour

Horning Derald

#### Learn about Trove

A guide to Trove How to correct newspaper text How to order a copy of an item

#### Contribute

Join the community that's organising and improving this information resource.

151,145 newspaper text corrections today 3,178 images from users this month 15,759 items lagged this week 1,887 comments added this month 152 works merged or split this month 1,105 lists this month

Connect to others with similar interests on the Trove forum

#### News

Australian visits to Trove for February 2015

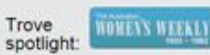

Archived websites People and

Find and get over 408,048,576 Australian and online

Available online Australian content in my libraries

Pictures, photos,

1954

objects

(1996 - now)

Digitised Australian newspapers from 1803 to

and The Australian Women's Weekly to 1982

Follow Trove on

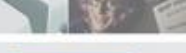

Music, sound

organisations

and video

API Disclaimer Privacy Terms of Use Copyright Version 6.5.1

Home About Site news Statistics Tags Help Forum Contact us it's free and it only takes a minute Sign up 🔒 Login

Search

Advanced search

Journals, articles

and data sets

Maps

6.2

5 43

Lists

# <sup>8</sup> EThOS: Electronic Theses Online Service

| 網址       | http://ethos.bl.uk/Home.do |
|----------|----------------------------|
| 內容       | 英國各校機構典藏中公開取用的電<br>子博士學位論文 |
| 提供<br>者  | EThOS                      |
| 連線<br>範圍 | 直接連線查詢<br>下載論文請註冊個人帳號      |

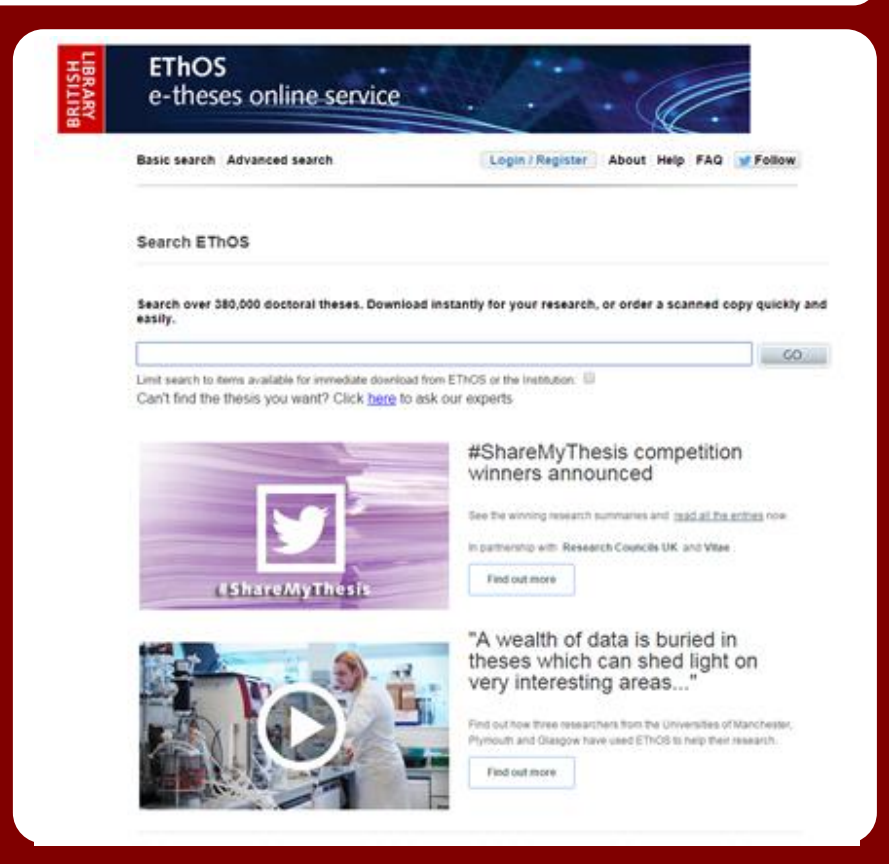

## DDC美加地區博碩士論文數位化典藏聯盟資料庫(PQDD)

試用網址:http://pqdd.sinica.edu.tw/ 帳號:library@ncl.tw 密碼:library 期限:2015年5月

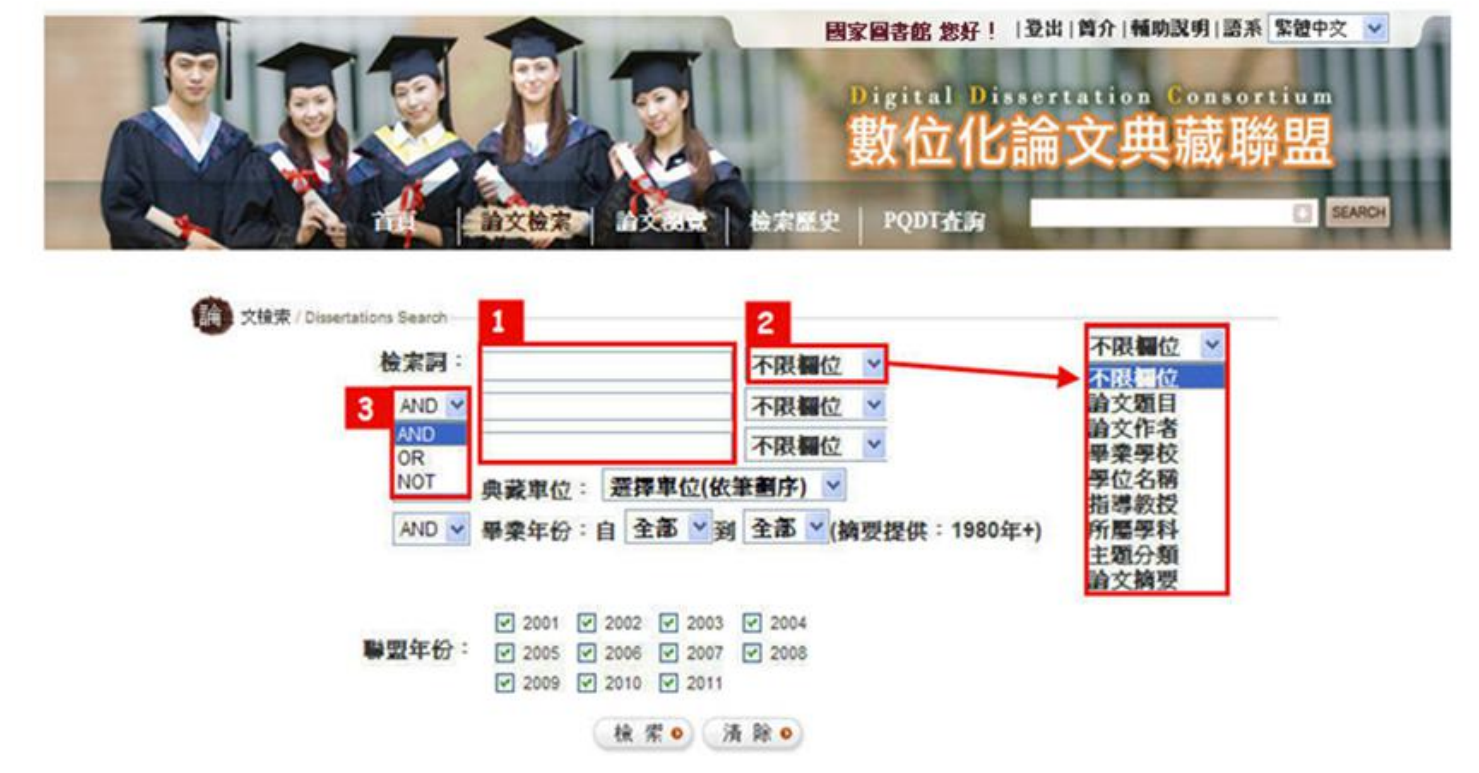

- 1. 輸入「檢索詞」詞彙若為字串,則需使用 ""雙引號將字串包在中間。
- 2. 可限定檢索「論文題目」、「論文作者」等欄位。
- 3. 支援布林邏輯

### 【檢索結果顯示】

### 「檢索結果數量」與「檢索 策略」顯示。

依「訂閱年份」顯示各年度 之檢索結果。

|                                   | 日<br>論文檢索 1 論文落                                  | 復<br>検索歴史   P                                                | 國家國書館 然好! 登出<br>Digital Disser<br><b>數位化論</b><br>QDT查詢 | <sup>爾介   輔助説明   Language</sup><br>tation Consort<br>文典蔵聯 | 繁體中文 ✓<br>ium<br>日日<br>SEARCH |  |  |
|-----------------------------------|--------------------------------------------------|--------------------------------------------------------------|--------------------------------------------------------|-----------------------------------------------------------|-------------------------------|--|--|
| 缩小檢索/快速檢索                         | 檢索結果 共1032 筆,                                    | 有 104 頁,符合"g                                                 | old "                                                  |                                                           |                               |  |  |
| 檢索                                | 全部(1032)                                         | 2001(22)                                                     | 2002(28)                                               | 2003(31)                                                  |                               |  |  |
| 縮小範圍                              | 2004(78)                                         | 2005(75)                                                     | 2006(93)                                               | 2007(81)                                                  |                               |  |  |
| 惯案 登 個 貧 科 庫                      | 2012(157)                                        | 2013(87)                                                     | 2010(73)                                               | 2011(102)                                                 |                               |  |  |
| 快速缩小範圍                            |                                                  |                                                              |                                                        |                                                           | Elect                         |  |  |
| 畢業學校                              |                                                  | ₩   調乂退日 ▼                                                   | 」 巡賓 ▲ 御庁 母貝                                           | 10 ♥ 軍 助王 [                                               | 頁 60                          |  |  |
| 畢業年份                              | 山此頁全選 清空所有                                       | 標記                                                           | 第                                                      | 📲<br>  東一丁   丁一頁                                          | ■ 📄 🗐                         |  |  |
| 作者                                | $\boxed{\mathbf{M}}_{1}$ . (Mis)trusting authors | orities: Distributed autho                                   | rity networks and a social                             | theory of currency crises                                 |                               |  |  |
| 所屬學科                              | by Aykens, Peter A<br>所屬學科:Law and I             | nthony; , PhD , BROW                                         | <u>NUNIVERSITY</u> , 2003, 3<br>al Science 社會科學        | 19Pages, AAT 3087234                                      |                               |  |  |
| 主題分類                              | 主題分類: <u>Internation</u><br>典藏單位: <u>東南科技</u>    | <u>nal Law 國際法</u> 、 <u>Political Sci</u><br>大學              | ence 政治科學、History 經濟家                                  | Ë.                                                        |                               |  |  |
| Accounting 會計學                    |                                                  |                                                              | TPD                                                    | F全文 🗅 書目+摘要 👘 拉                                           | 的主义。                          |  |  |
| Administration 行政教室               | 3d organization of g                             | guest molecules and resol                                    | ution improvement of self                              | -assembled 3d dna crysta                                  | ls                            |  |  |
| Aerospace 航太工程                    | 2 ·<br>by Zhao, Xinshuai                         | . Ph.D New York Univ                                         | ersity Chemistry, 2012, 1                              | rsity Chemistry 2012 105Pages AAT 3546495                 |                               |  |  |
| African 非洲史                       | 所屬學科: Biological                                 | l Sciences 生物科學、 Interdis                                    | ciplinary 跨領域、 Mathmatical                             | and Physical Sciences 數學與                                 | <u>物理科學</u>                   |  |  |
| Agricultural Engineering 農業<br>工程 | 王題分類:Biochemis<br>典藏單位:臺北科技                      | stry 生物化整、 <u>Nanoscience 3</u><br>大學                        | ☆米科壁、 Nanotechnology 奈:                                | 米技術 、 <u>Materials Science 称</u>                          | <u>하자 또</u>                   |  |  |
| Agronomy 農藝學                      |                                                  |                                                              | TPE                                                    | <u>F全文 🗈 書目+摘要 🖷 İ</u>                                    | <u> </u>                      |  |  |
| Alternative Energy 替代性能源          | A CRITICAL STU                                   | DY OF FRANCO ZEFF                                            | RELLI'S <sup>*</sup> LA TRAVIA                         | TA "                                                      |                               |  |  |
| American Studies 美國研究             | by SOLOMON, RO                                   | OXANNE ELIZABETH                                             | , Educat.D. , Columbia U                               | niversity Teachers Colles                                 | ze, 1987,                     |  |  |
| <u>American 美國史</u>               | 350Pages, AAT 87                                 | 10160                                                        | a de Medito des                                        |                                                           |                               |  |  |
| American 美國文學                     | 所屬學科 · Education<br>主題分類 · Music 音響              | <u>教育、Fine and Performing A</u><br>業教育、 <u>Art 藝術教育、Film</u> | un <u>s 宏唐藝術</u><br>studies 雪影                         |                                                           |                               |  |  |

#### 【自訂顯示】

排序方式:進行「遞增」或 「遞減」排序

→ 論文題目

→ 論文作者

→ 所屬學科

→ 畢業年份

顯示筆數:每頁顯示10、30 或50筆

跳頁設定:輸入頁數,按 Go跳至該頁

| The                                 |                                           |                                                                    | 國家圖書館 您好! 登出                                  | 簡介   輔助說明   Language      | 繁體中文 ∨          |
|-------------------------------------|-------------------------------------------|--------------------------------------------------------------------|-----------------------------------------------|---------------------------|-----------------|
|                                     |                                           |                                                                    | Digital Disser                                | tation Consort            | ium             |
|                                     | Shallin.                                  | Y.                                                                 | 數位化論                                          | 文曲藏聯                      | 멾               |
|                                     | Of any other                              | 15 A                                                               |                                               |                           |                 |
|                                     | <b>蒲又</b> 微案 一                            | 順家歴史   19                                                          | 2D1 企制                                        |                           | SEARCH          |
| 缩小檢索/快速檢索                           | 檢索結果 共1032 筆,                             | 有 104 頁,符合 " go                                                    | ld "                                          |                           |                 |
| ▲ ▲ ●                               | 全部(1032)                                  | 2001(22)                                                           | 2002(28)                                      | 2003(31)                  |                 |
| ●缩小範圍                               | 2004(78)                                  | 2005(75)                                                           | 2006(93)                                      | 2007(81)                  |                 |
| ○檢索整個資料庫                            | 2008(96)                                  | 2009(94)                                                           | 2010(75)                                      | 2011(102)                 |                 |
| 快速縮小範圍                              | 2012(157)                                 | 2013(87)                                                           | 2014(13)                                      |                           |                 |
| 畢業學校                                | 已標記2筆記錄                                   | 依 論文題目 🗸                                                           | 逓増 🖌 排序 毎頁                                    | 10 🗸 筆 跳至 1               | 頁 60            |
| 畢業年份                                | 山此頁全選 清空所有                                | 標記                                                                 | (第                                            | ₽<br>                     | ■ 📄 📕           |
| 作者                                  | $\boxed{\boxed{1}}$ (Mis)trusting authors | orities: Distributed author                                        | ity networks and a social                     | theory of currency crises |                 |
| 所屬學科                                | by Aykens, Peter A<br>所屬學科:Law and I      | nthony; , PhD , <u>BROWN</u><br>.egal Studies 法律研究、Socia           | <u>UNIVERSITY</u> , 2003, 3<br>1 Science 社會科學 | 19Pages, AAT 3087234      |                 |
| 主題分類                                | 主題分類:Internation<br>典藏單位:東南科技             | nal Law 國際法 、 Political Scie<br>大學                                 | nce 政治科學、History 經濟。                          | £                         |                 |
| ● <u>Accounting 會計學</u>             |                                           |                                                                    |                                               | )F全文 🗅 書目±摘要 🦷 İ          | 住薦此論文           |
| ◎ Administration 行政教室               | ✓ 3d organization of s                    | guest molecules and resolu                                         | tion improvement of self                      | -assembled 3d dna crysta  | ls              |
| ● <u>Aerospace 航太工程</u>             | 2.<br>by 7han Vinshusi                    | DLD New Yest Heim                                                  |                                               | 05D AAT 2546405           |                 |
| ● <u>African 非洲史</u>                | 所屬學科: <u>Biologica</u>                    | , FILD. , <u>New Fork Onive</u><br>Sciences <u>生物科學</u> 、Interdisc | iplinary 跨領域、Mathmatical                      | and Physical Sciences 數學與 | 物理科學            |
| ● Agricultural Engineering 農業<br>工程 | 主題分類:Biochemin<br>典藏單位:臺北科技               | stry 生物化聲、 Nanoscience 夯<br>大學                                     | 於米科學、Nanotechnology 奈.                        | 米技術、 Materials Science 材  | 科科學             |
| ● <u>Agronomy 農藝學</u>               |                                           |                                                                    | PI                                            | ) <u>F全文 🖻 書目+摘要</u> 👹 İ  | 館曲論文            |
| ◎ Alternative Energy 替代性能源          | A CRITICAL STU                            | DY OF FRANCO ZEFFI                                                 | RELLI'S <sup>°</sup> LA TRAVIA                | TA                        |                 |
| ◎ American Studies 美國研究             | 3 ·                                       | YANNE ELIZABETH                                                    | Educat D. Columbia II                         | niversity Teachers Colley | 1087            |
| ● <u>American 美國史</u>               | 350Pages, AAT 87                          | 10160                                                              | Luuvat.D., Coluliola O                        | miverality reachers COIIC | <u>. 170</u> /, |
| ● <u>American 美國文學</u>              | 所屬學科: Education<br>主題分類: Music 音響         | 教實、Fine and Performing Ar<br>業教言、Art 藝術教育、Film                     | <u>ts 表演藝術</u><br>studies 雪影                  |                           |                 |

#### 【縮小檢索】

於檢索欄位輸入「檢索 詞」,選擇『檢索整個資料 庫』重新檢索整個資料庫。

於檢索欄位輸入「檢索 詞」,選擇『縮小範圍』可於 當次檢索結果,進行再次 檢索。

| A REAL PROPERTY OF                | <b>耳 論文檢察 許文潮</b>                               | 見<br>検索歴史   P4                                                                                          | 國家國書館忽好! 登出<br>Digital Disser<br><b>數位化論</b><br>QDT查詢                      | i 爾介 i 輸助說明 Language<br>rtation Consort<br>文典藏聯        | 繁體中文 ▼<br>ium<br>日日<br>SEARCH |  |  |  |  |  |
|-----------------------------------|-------------------------------------------------|----------------------------------------------------------------------------------------------------|----------------------------------------------------------------------------|--------------------------------------------------------|-------------------------------|--|--|--|--|--|
| 缩小檢索/快速檢索                         | 檢索結果 共1032 筆,                                   | 有 104 頁,符合 " <i>g</i> c                                                                                 | old "                                                                      |                                                        |                               |  |  |  |  |  |
|                                   | 全部(1032)                                        | 2001(22)                                                                                                | 2002(28)                                                                   | 2003(31)                                               |                               |  |  |  |  |  |
| 縮小範圍                              | 2004(78)                                        | 2005(75)                                                                                                | 2006(93)                                                                   | 2007(81)                                               |                               |  |  |  |  |  |
| 檢索整個資料庫                           | 2008(96)                                        | 2009(94)                                                                                                | 2010(75)                                                                   | 2011(102)                                              |                               |  |  |  |  |  |
| 快速缩小範圍                            | 2012(157)                                       | 2013(87)                                                                                                | 2014(13)                                                                   |                                                        |                               |  |  |  |  |  |
| 畢業學校                              | 已標記2筆記錄                                         | 依論文題目~                                                                                                  | 逓増 ∨ 排序 毎日                                                                 | [ 10 ✔ 筆 跳至 1                                          | 頁 60                          |  |  |  |  |  |
| 畢業年份                              | □此頁全選 清空所有                                      | <b>海</b> 派                                                                                              | 49                                                                         | 🞴<br>  一百   上一百   下一百                                  | 🖶 📄 🗐<br>最後一百                 |  |  |  |  |  |
| 作者                                | $\boxed{\mathbf{V}}_{1}$ . (Mis)trusting author | rities: Distributed author                                                                              | rity networks and a socia                                                  | l theory of currency crises                            |                               |  |  |  |  |  |
| 所屬學科                              | by Aykens, Peter Ar<br>所屬學科:Law and Le          | nthony; , PhD , <u>BROWN</u><br>egal Studies 法律研究、Socia                                                 | I UNIVERSITY, 2003, 3<br>al Science 社會科學                                   | 319Pages, AAT 3087234                                  |                               |  |  |  |  |  |
| 主題分類                              | 王超分類 · Internation:<br>典藏單位 : 東南科技力             | 主題分類:International Law 國際法 、 <u>Political Science 政治科學</u> 、 <u>History 評渣史</u><br><b>血滅單位</b> : 直南科技大學 |                                                                            |                                                        |                               |  |  |  |  |  |
| Accounting 會計學                    |                                                 |                                                                                                    | <u>D</u> P                                                                 | <u>DF全文 🗅 書目+</u> 摘要 🖷 推                               | 讀此論文                          |  |  |  |  |  |
| Administration 行政教育               | ✓ 3d organization of g                          | uest molecules and resol                                                                                | ution improvement of sel                                                   | f-assembled 3d dna crystal                             | S                             |  |  |  |  |  |
| <u>Aerospace 航太工程</u>             | 2 ·                                             | Dh.D. Marris Vaula Hair                                                                                 | in the Chamilton 2012                                                      | 105D AAT 2546405                                       |                               |  |  |  |  |  |
| <u>African 非洲史</u>                | 所屬學科: <u>Biological</u>                         | PH.D., <u>New Fork Only</u><br>Sciences 生物科學、Interdise                                                  | <u>ersity Chemistry</u> , 2012,<br><u>ciplinary 跨領域</u> 、 <u>Mathmatic</u> | 195Pages, AAT 5546495<br>al and Physical Sciences 數學與特 | <u>勿理科學</u>                   |  |  |  |  |  |
| Agricultural Engineering 農業<br>工程 | 主題分類: <u>Biochemist</u><br>典藏單位:臺北科技力           | r <u>y 生物化壁</u> 、 <u>Nanoscience</u> 尋<br>大璧                                                            | <u> 表米科學、Nanotechnology</u> 奈                                              | <del>逐米技術</del> 、 <u>Materials Science 材</u> 着         | <u>目科學</u>                    |  |  |  |  |  |
| Agronomy 農藝學                      |                                                 |                                                                                                    | DP:                                                                        | DF全文 🖻 書目+摘要 🖷 推                                       | 護此論文                          |  |  |  |  |  |
| Alternative Energy 替代性能源          | A CRITICAL STUI                                 | Y OF FRANCO ZEFFI                                                                                       | RELLI'S <sup>*</sup> LA TRAVIA                                             | ATA *                                                  |                               |  |  |  |  |  |
| American Studies 美國研究             | by SOLOMON, RC                                  | XANNE ELIZABETH                                                                                         | , Educat.D. , Columbia U                                                   | Jniversity Teachers Colleg                             | e, 1987,                      |  |  |  |  |  |
| American 美國史                      | 350Pages, AAT 871                               | 0160                                                                                                    |                                                                            |                                                        |                               |  |  |  |  |  |
| American 美國文學                     | 所屬學科: Education :<br>主題分類: Music 音樂             | 数置、Fine and Performing A<br>該實、Art 藝術教育、Film                                                            | <u>.rts 表演藝術</u><br><u>studies 雪影</u>                                      |                                                        |                               |  |  |  |  |  |

### 【檢索結果輸出】

在檢索結果介面勾選欲輸 出的結果

→ 儲存

→ 列印

→ E-mail

|                                         | 日 論文検索 し論文                                                                             | 潮音 檢索歷史 PC                                                                                                    | 國家國書館 然好! 登出<br>Digital Disse<br><b>數位化論</b><br>)DT查詢                                                         | B 簡介 輸助説明 Language<br>rtation Consort<br>文典蔵聯                                | 繁體中文 ♥<br>ium<br>日<br>SEARCH |
|-----------------------------------------|----------------------------------------------------------------------------------------|----------------------------------------------------------------------------------------------------|----------------------------------------------------------------------------------------------------|------------------------------------------------------------------------------|------------------------------|
| 缩小檢索/快速檢索                               | 檢索結果 共1032 筆                                                                           | ,有 104 頁,符合" <i>go</i>                                                                                                    | ld "                                                                                                    |                                                                              |                              |
| ▲ ▲                                     | 全部(1032)                                                                               | 2001(22)                                                                                                    | 2002(28)                                                                                                    | 2003(31)                                                                     |                              |
| ●缩小範圍                                   | 2004(78)                                                                               | 2005(75)                                                                                                    | 2006(93)                                                                                                    | 2007(81)                                                                     |                              |
| ○檢索整個資料庫                                | 2008(96)                                                                               | 2009(94)                                                                                                    | 2010(75)                                                                                                    | 2011(102)                                                                    |                              |
| 快速縮小範圍                                  | 2012(157)                                                                              | 2013(87)                                                                                                    | 2014(13)                                                                                                    |                                                                              |                              |
| 畢業學校                                    | 已標記2筆記錄                                                                                | 依論文題目 🗸                                                                                                    | 逓増 🗸 排序 毎月                                                                                                    | 頁 10 ♥ 筆 跳至 1                                                                | 頁 60                         |
| 畢業年份                                    | □此頁全選 清空所                                                                              | 有標記                                                                                                    |                                                                                                    | 8                                                                            | 🖶 🚖 🗐                        |
| 作者<br>所屬學科<br>主題分類<br>• Accounting 會計學  | Y. (Mis)trusting aut<br>by Aykens, Peter<br>所屬學科: Lawan<br>主題分類: Internat<br>與藏單位: 東南科 | horities: Distributed author<br>· Anthony; , PhD , <u>BROWN</u><br>d Legal Studies 法律研究 、 <u>Socia</u><br>ional Law <b></b> 家陪法 、 Political Scie<br>技大學 | ity networks and a socia<br><u>UNIVERSITY</u> , 2003, .<br><u>Science 社會科學</u><br>nce 防治科學、 <u>History</u> 經濟 | ll theory of currency crises<br>319Pages, AAT 3087234<br>注<br>DF全文 四書目:摘要 會封 | 生產此論文                        |
| <ul> <li>Administration 行政教育</li> </ul> | Ad organization of                                                                     | f quart malacular and recolu                                                                                                    | tion improvement of co                                                                                        | If accombled 3d due crysta                                                   | le.                          |
| ● <u>Aerospace 航太工程</u>                 | 2.                                                                                     | a guest morecures and resold                                                                                                    | ation improvement of set                                                                                      | n-assembled 50 ona crysta                                                    | 12                           |
| ● <u>African 非洲史</u>                    | by Zhao, Xinshu<br>所屬學科:Biologi                                                        | a1 , Ph.D. , <u>New York Unive</u><br>cal Sciences 生物科舉、Interdisc                                                                                       | <u>ersity Chemistry</u> , 2012,<br>iplinary 跨領域、Mathmatic                                                     | 195Pages, AAT 3546495<br>al and Physical Sciences 數學與                        | 物理科學                         |
| ● Agricultural Engineering 農業<br>工程     | 主題分類: Biocher<br>典藏單位:臺北科                                                              | <u>nistry 生物化變、 Nanoscience 会</u><br>技大學                                                                                                    | <u>米科學、Nanotechnology</u> 多                                                                                   | <u> 後米技術</u> 、 <u>Materials Science 材</u>                                    | 科科學                          |
| o Agronomy 農藝學                          |                                                                                        |                                                                                                    |                                                                                                    | <u>'DF全文 🖻 書目+摘要 👘 打</u>                                                     | 能萬此論文                        |
| ● Alternative Energy 替代性能源              | A CRITICAL ST                                                                          | UDY OF FRANCO ZEFFI                                                                                                    | RELLI'S <sup>*</sup> LA TRAVL                                                                                 | ATA <sup>*</sup>                                                             |                              |
| American Studies 美國研究                   | by SOLOMON, I                                                                          | ROXANNE ELIZABETH .                                                                                                    | Educat.D., Columbia                                                                                           | University Teachers Colles                                                   | ge, 1987,                    |
| ◎ <u>American 美國史</u>                   | 350Pages, AAT 8                                                                        | 3710160                                                                                                    |                                                                                                    |                                                                              |                              |
| ● <u>American 美國文學</u>                  | 所屬學科: Educati<br>主題分類: Music 7                                                         | <u>on 教</u> 贾、 <u>Fine and Performing Ar</u><br>告 <u>樂教育</u> 、 <u>Art 藝術教育、Film</u>                                                                     | t <u>s 表演藝術</u><br>studies 雪影                                                                                 |                                                                              |                              |

#### 【單筆檢索結果】

### 輸出論文書目及摘要

- → 儲存
- → 列印
- → E-mail
- → 匯出

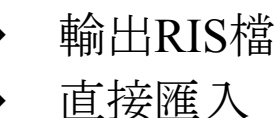

### Refworks

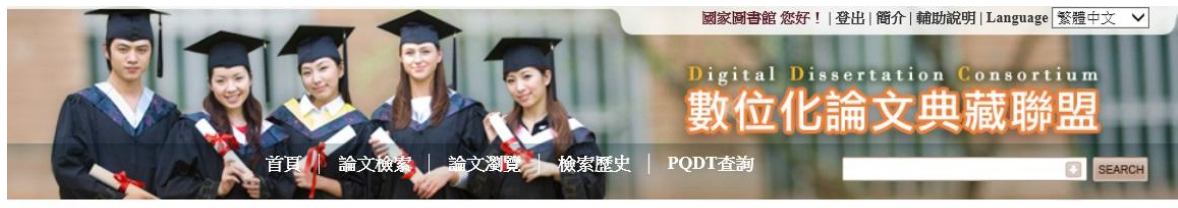

⑦ 回檢室結果

#### 💾 🚍 🚖 📃

# (Mis)trusting authorities: Distributed authority networks and a social theory of currency crises

by Aykens, Peter Anthony; , PhD , BROWN UNIVERSITY, 2003, 319Pages, AAT 3087234

Law and Legal Studies 法律研究;Social Science 社會科學 / International Law 國際法;Political Science 政治科學;History 經 濟史

#### 原 件:**团PDF**全文

#### 論文摘要:

Currency crises can have devastating consequences for political, social and economic relationships, undermining the ability of individuals and states to prosper. Yet, why currency crises begin and how they progress remains poorly understood. Partially, this is due to a bifurcation evident in the study of currency crises that has impeded development of a comprehensive explanation. Despite the fact that state and market actors both play a crucial role in currency crises, economic studies concentrate on the macroeconomic triggers of one-sided speculative behavior while political approaches investigate why governments choose to abandon existing exchange rate policy. As a result, each approach only addresses one half of the currency crisis puzzle, while both approaches neglect the interrelationships between the two. A more fundamental issue has, however, prevented scholars from understanding currency crises better. Money is best understood as an evolving social institution with the exchange value of money dependent upon changing relationships of trust between the authorities who produce, exchange and regulate money. Unfortunately, current currency crisis theory does not approach currency crises from a & ldquo:social & rdquo: perspective. It is argued here that the meanings state and market actors attach to economic and political conditions are heavily influenced by the trust and authority relations in which they find themselves embedded. These social relations can produce a " virtuous cycle " of trust and authority highly resistant to change (hence producing exchange rate stability) or produce a " vicious cycle " of currency crisis. After specifying the nature of these relationships and how they produce distinct logics of currency exchange, what is here termed an & ldquo; authority network & rdquo; approach is then applied to three cases of currency crisis: the interwar gold standard crisis. Bretton Woods crisis and Exchange Rate Mechanism crisis. These cases serve to illustrate how trust and authority relations form and decay and their influence on currency stability and crisis. It is then suggested how this approach can be applied to a wider range of monetary crises.

### 【選擇瀏覽方式】

→ 論文題目

→ 論文作者
 > 用業 開始

→ 畢業學校

依年份, 顯示瀏覽結果數 量與頁數

| 通覧:         論文見           変見:         論文見           変引位置:         論文見           全部     A          (178805 筆絵) | <u> 東日マ</u> 変引: 団文字母マ<br>四日マ 変引: 団文字母マ<br>四日<br>日 C I D E I F I G I H I I J I K<br>果・共 17881 頁                                                                                                    |                                      | 歷史   P<br>S T U | 國家國書籍:<br>Digital<br><b>數位</b><br>QDT查詞 | <sup>2</sup> 291 日本<br>が<br>が<br>が<br>部<br>の<br>に<br>部<br>か<br>「<br>舗<br>か<br>「<br>舗<br>か<br>「<br>舗<br>か<br>「<br>舗<br>か<br>「<br>舗<br>か<br>「<br>舗<br>か<br>「<br>舗<br>の<br>「<br>い<br>の<br>の<br>い<br>の<br>の<br>の<br>い<br>の<br>の<br>の<br>い<br>の<br>の<br>の<br>い<br>の<br>の<br>の<br>の<br>の<br>の<br>の<br>の<br>の<br>の<br>の<br>の<br>の | m說明   Language <mark>繁雜</mark><br>n Consortium<br>典藏聯盟 | SEARCH |
|----------------------------------------------------------------------------------------------------|----------------------------------------------------------------------------------------------------|--------------------------------------|-----------------|-----------------------------------------|----------------------------------------------------------------------------------------------------|--------------------------------------------------------|--------|
| 全部(178805)                                                                                                    | 2001(4663)                                                                                                    | 2002(7794)                           | 2003            | (10976)                                 | 2004(14555)                                                                                                    | 2005(165                                               | 80)    |
| 2006(17112)                                                                                                   | 2007(16272)                                                                                                    | 2008(15433)                          | 2009            | (14920)                                 | 2010(15252)                                                                                                    | 2011(155                                               | 63)    |
| 2012(14623)                                                                                                   | 2013(13032)                                                                                                    | 2014(2030)                           |                 |                                         |                                                                                                    | 10 <sup>1</sup>                                        |        |
| 依 [條例式 ∨] 顯示                                                                                                  |                                                                                                    |                                      | 依   論           | 文題目 🖌 [遞                                | 增 🖌 排序 每頁                                                                                                    | [ 10 ] 筆 跳至[1_                                         | 頁 60   |
| 已標記1筆記錄                                                                                                    |                                                                                                    |                                      |                 |                                         |                                                                                                    | E                                                      | . 🚍 📄  |
| □此頁全選 清空                                                                                                    | 医所有標記                                                                                                    |                                      |                 |                                         | - Atty                                                                                                    |                                                        | 風俗二百   |
|                                                                                                    |                                                                                                    |                                      |                 |                                         | 未一                                                                                                    |                                                        | 取该一旦   |
| 項目<br>「」 IAn                                                                                                  | 論:<br>IdaleI Preaching to Latino young                                                                                                    | ×趙曰<br>adults online: A homiletic fr | orm of          | Ē                                       | 氟乂作者                                                                                                    | <b>華</b> 業學校                                           |        |
|                                                                                                    | ndship and accompaniment                                                                                                    |                                      | 2011/01         | De Leon, Eddi                           | 2                                                                                                    | Aquinas Institute of The                               | eology |
| IEn<br>2 cho<br>ger                                                                                           | IEn esta casa se habla espanoll The role of language ideology and life<br>choices in language maintenance and language shift across three<br>generations of a Cuban American family in the United States                                                           |                                      |                 |                                         | and life<br>ree Garcia, Dania Lopez Stanford University                                                                                                    |                                                        |        |
| (1)<br>3 moi<br>disi<br>Pha                                                                                   | <ul> <li>(1) Hydrocortisone permeation study using a synthetic membrane, a mouse skin and an Epiderm(TM) cultured skin, (2) Preparation of orally disintegrating tablet of melatonin and acetaminophen, (3) Pharmacokinetics of terbinafine in penguins</li> </ul> |                                      |                 |                                         |                                                                                                    | Oregon State Universit                                 | iy     |
| ☑ 4 (4+<br>Rh(                                                                                                | 2) cycloisomerization reactions: /<br>(I) bisphosphine complexes                                                                                                    | Achiral and asymmetric cat           | alysis using    | Hoge, Garrett                           | Stewart, II                                                                                                    | Washington University<br>Louis                         | in St. |
| □ 5 (At)                                                                                                    | ) plav in the postcolonv                                                                                                    |                                      |                 | Ralph. Michae                           |                                                                                                    | The University of Chica                                | ado    |

### 【論文清單內容】

可點選『論文題目』以連結 至該論文的書目及摘要。

### 可點選『論文作者』以連結 至該作者的檢索結果。

| 178805  | 筆結果,共                                                                                                    | 17881 頁                                                                              |                                                                                                  |       |                                  |             |                                       |  |
|---------|----------------------------------------------------------------------------------------------------|--------------------------------------------------------------------------------------|--------------------------------------------------------------------------------------------------|-------|----------------------------------|-------------|---------------------------------------|--|
| 全部(178) | 805)                                                                                                    | 2001(4663)                                                                           | 2002(7794)                                                                                       | 2003( | (10976)                          | 2004(14555) | 2005(16580)                           |  |
| 2006(17 | 112)                                                                                                    | 2007(16272)                                                                          | 2008(15433)                                                                                      | 2009( | (14920)                          | 2010(15252) | 2011(15563)                           |  |
| 2012(14 | 623)                                                                                                    | 2013(13032)                                                                          | 2014(2030)                                                                                       |       |                                  |             |                                       |  |
| 依 條例式 > | 顯示                                                                                                    |                                                                                      |                                                                                                  | 依論    | 文題目 ✔ [遞:                        | 噌 ∨ 排序 毎頁   | 10 🗸 筆 跳至 1 頁 60                      |  |
| 已煙記1等記  | 余志                                                                                                    |                                                                                      |                                                                                                  |       |                                  |             |                                       |  |
| 日本市入海   | and a side site after a                                                                                                    |                                                                                      |                                                                                                  |       |                                  |             |                                       |  |
| 山       | <i>演全所月4</i>                                                                                                    | 完 a L                                                                                |                                                                                                  |       |                                  | 堂1          | g トー百 下一百 晶後一百                        |  |
|         |                                                                                                    | 121403                                                                               |                                                                                                  |       | i a                              |             |                                       |  |
| 項目      | 論文題目                                                                                                    |                                                                                      |                                                                                                  |       |                                  | <b>演文作者</b> | 畢業學校                                  |  |
| □1      | Andale! Preaching to Latino young adults online: A homiletic form of<br>friendship and accompaniment                                                                                                    |                                                                                      |                                                                                                  |       | De Leon, Eddie Ad                |             | Aquinas Institute of Theology         |  |
| □2      | IEn esta o<br>choices ir<br>generatio                                                                                                    | casa se habla espanol! The<br>n language maintenance ar<br>ns of a Cuban American fa | role of language ideology and lif<br>nd language shift across three<br>mily in the United States | fe    | Garcia, Dania Lopez Stanford Uni |             | Stanford University                   |  |
| □3      | (1) Hydrocortisone permeation study using a synthetic membrane, a<br>mouse skin and an Epiderm(TM) cultured skin, (2) Preparation of orally<br>disintegrating tablet of melatonin and acetaminophen, (3)<br>Pharmacokinetics of terbinafine in penguins |                                                                                      |                                                                                                  |       | Le, Hang Thi                     |             | Oregon State University               |  |
| ☑ 4     | (4+2) cycloisomerization reactions: Achiral and asymmetric catalysis using Rh(I) bisphosphine complexes                                                                                                    |                                                                                      |                                                                                                  |       |                                  | Stewart, II | Washington University in St.<br>Louis |  |
| □5      | (At) plav i                                                                                                    | n the postcolony                                                                     |                                                                                                  |       | Ralph. Michael                   |             | The University of Chicado             |  |

Bigighend & Server State State Sta

#### 瀏覽:論文題目 ✔ 家引: 西文字母 ✔

#### 索引位置:論文題目

全部||A|B|C|D|E|F|G|H|||J|K|L|M|N|O|P|Q|R|S|T|U|V|W|X|Y|Z|

【自訂顯示】 顯示方式 → 條列式 → 詳目式 排序方式:進行「遞增」或

「遞減」排序

→ 論文題目

→ 論文作者
 → 畢業學校

顯示筆數:每頁顯示10、30 或50筆

跳頁設定:輸入頁數,按 Go跳至該頁

|        | - Contraction                                                                                                    |                                                                                                    |                                                    | PI ZI                                   |                              | Digital 1<br>動位(        | <sup>F!   登出   斷介   輔助<br/>) issertation<br/><b>じ論 文</b>史</sup> | <sup>™明 Language</sup> 繁體中文 ▼<br>Consortium |   |
|--------|----------------------------------------------------------------------------------------------------|----------------------------------------------------------------------------------------------------|----------------------------------------------------|-----------------------------------------|------------------------------|-------------------------|-----------------------------------------------------------------|---------------------------------------------|---|
| ×      | 瀏覽:[<br>家引位置:<br>全部]                                                                                                    | 論文題目 ✔ 論文題目 ✔                                                                                         | 首頁 論文機(<br>家引: 西文字母 ✓                              |                                         | 史   P                        | QDT查詢                   |                                                                 | SEARCH                                      |   |
| ×      | 178805<br>全部(1788<br>2006(17<br>2012(144                                                                                                    | 筆結果・共<br>805)<br>112)                                                                                 | 17881頁<br>2001(4663)<br>2007(16272)<br>2012(12022) | 2002(7794)<br>2008(15433)<br>2014(0020) | 2003(<br>2009(               | (10976)                 | 2004(14555)<br>2010(15252)                                      | 2005(16580)<br>2011(15563)                  | ţ |
| 依      | [條例式 ∨]                                                                                                    | 顯示                                                                                                    |                                                    |                                         | 依論                           | 文題目 🖌 逓増                | ▶ 排序 每頁                                                         | 10 ✔ 筆 跳至 1 頁 60                            |   |
| Ē      | 標記1筆記                                                                                                    | 錄                                                                                                    |                                                    |                                         |                              |                         |                                                                 | P 🖷 🚍 🗐                                     |   |
|        | 此頁全選                                                                                                    | 清空所有相                                                                                                 | 票記。                                                |                                         |                              |                         | 第一頁                                                             | 〔 上一頁 下一頁 最後一頁                              |   |
| $\cap$ | 項目                                                                                                    |                                                                                                    | ÈÀ                                                 | 文題目                                     |                              | 言語で                     | 文作者                                                             | 畢業學校                                        |   |
| U      | □1                                                                                                    | IAndalel Preaching to Latino young adults online: A homiletic form of<br>friendship and accompaniment |                                                    |                                         | of                           | De Leon, Eddie Aqui     |                                                                 | quinas Institute of Theology                |   |
|        | IEn esta casa se habla espanoll The role of language ideology and life<br>choices in language maintenance and language shift across three<br>generations of a Cuban American family in the United States                                                                       |                                                                                                    |                                                    |                                         | Garcia, Dania Lopez Stanford |                         | Stanford University                                             |                                             |   |
|        | <ul> <li>(1) Hydrocortisone permeation study using a synthetic membrane, a<br/>mouse skin and an Epiderm(TM) cultured skin, (2) Preparation of orally<br/>disintegrating tablet of melatonin and acetaminophen, (3)<br/>Pharmacokinetics of terbinafine in penguins</li> </ul> |                                                                                                    |                                                    | Le, Hang Thi Oregon State               |                              | Dregon State University |                                                                 |                                             |   |
|        | ☑ 4                                                                                                    | (4+2) cycl<br>Rh(I) bisp                                                                              | oisomerization reactions:<br>hosphine complexes    | Achiral and asymmetric catalys          | sis using                    | Hoge, Garrett Ste       | ewart, II L                                                     | Vashington University in St.<br>ouis        |   |
|        | 5                                                                                                    | (At) plav i                                                                                           | n the postcolonv                                   |                                         |                              | Ralph. Michael          | Т                                                               | he Universitv of Chicado                    |   |